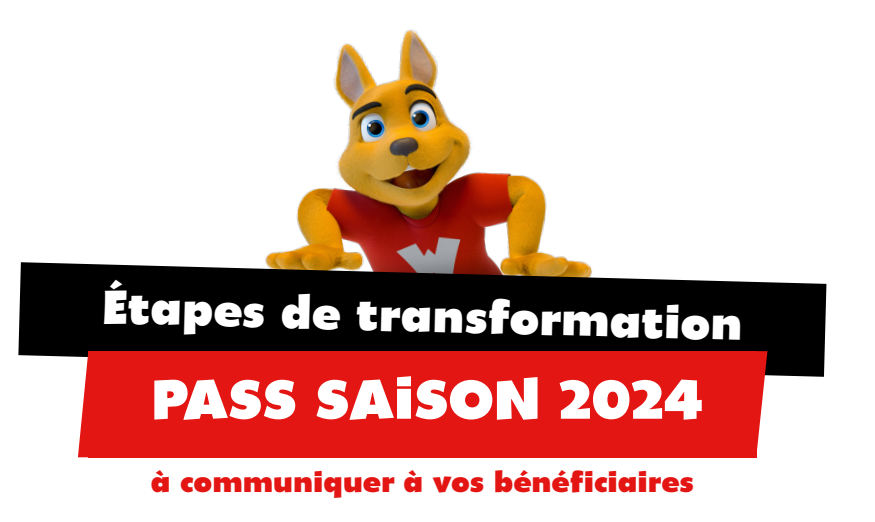

## **IMPORTANT**

Enregistrement à effectuer en ligne avant votre première visite à Walibi Rhône-Alpes. Votre coupon ne peut-être enregistré que 24h après sa réception et au plus tard jusqu'au 03 novembre 2024.

## AVANT VOTRE PREMIÈRE VISITE

- Pour pré-enregistrer votre Pass saison, merci de vous rendre à l'adresse : <u>www.walibi.fr/nos-offres</u>
- Cliquez dans la rubrique « Abonnements », descendez jusqu'à « Coupon Walibi Pass » et cliquez sur « Je transforme mon pass ».
- Entrez le code-barre de votre coupon et cliquez sur « Envoyer ». Répétez l'opération pour enregistrer tous vos coupons. Le(s) Pass s'ajoute(nt) alors automatiquement au panier « Mes pass » à droite de votre écran. Cliquez ensuite sur « Continuer » quand tous vos coupons sont enregistrés.
- Créez votre compte ou connectez-vous si vous en avez déjà un.
- Dans la page « Renseignez les profils des porteurs de Pass Saison », vous allez pouvoir compléter les informations (nom, prénom, date de naissance, photo et mail) des différents détenteurs de Pass de votre foyer. Cliquez sur « Éditer » pour modifier un profil puis sur « Valider le profil » pour confirmer les informations.
- Une fois que vous avez composé votre foyer et validé tous les profils, vous pouvez cliquer sur « Continuer » dans la rubrique « Mes pass » à droite de l'écran.
- Attribuez ensuite un Pass à chacun des membres de votre foyer précédemment renseignés.
- Cliquez sur « Continuer » afin de valider et terminer votre commande pour envoyer les informations au service Pass de Walibi Rhône-Alpes.
- Vous allez recevoir une confirmation par email comprenant votre récapitulatif de transformation à imprimer.

## LORS DE VOTRE PREMIÈRE VISITE

Présentez-vous aux caisses d'entrée du parc pour récupérer votre Walibi Pass sur présentation d'une carte d'identité et votre confirmation de transformation imprimée.

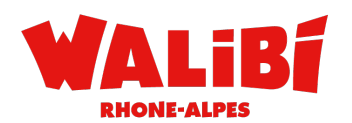